Naviguer de la tablette à la clé USB et inversement, grâce au réseau local créé par la borne wifi.

Naviguer de la tablette à un dossier partagé créé sur votre ordinateur PC.

#### Télécharger sur la tablette un explorateur de fichier

• Sous Android, dans Play Store, téléchargez ES Explorateur

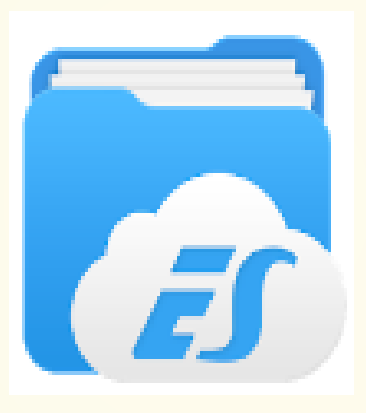

• <u>Les équivalents sont par exemple :</u> « File browser » sous IOS d'Apple et Explorer sous Windows Tab.

# Utilisation de ES Explorateur et navigation sur le réseau local

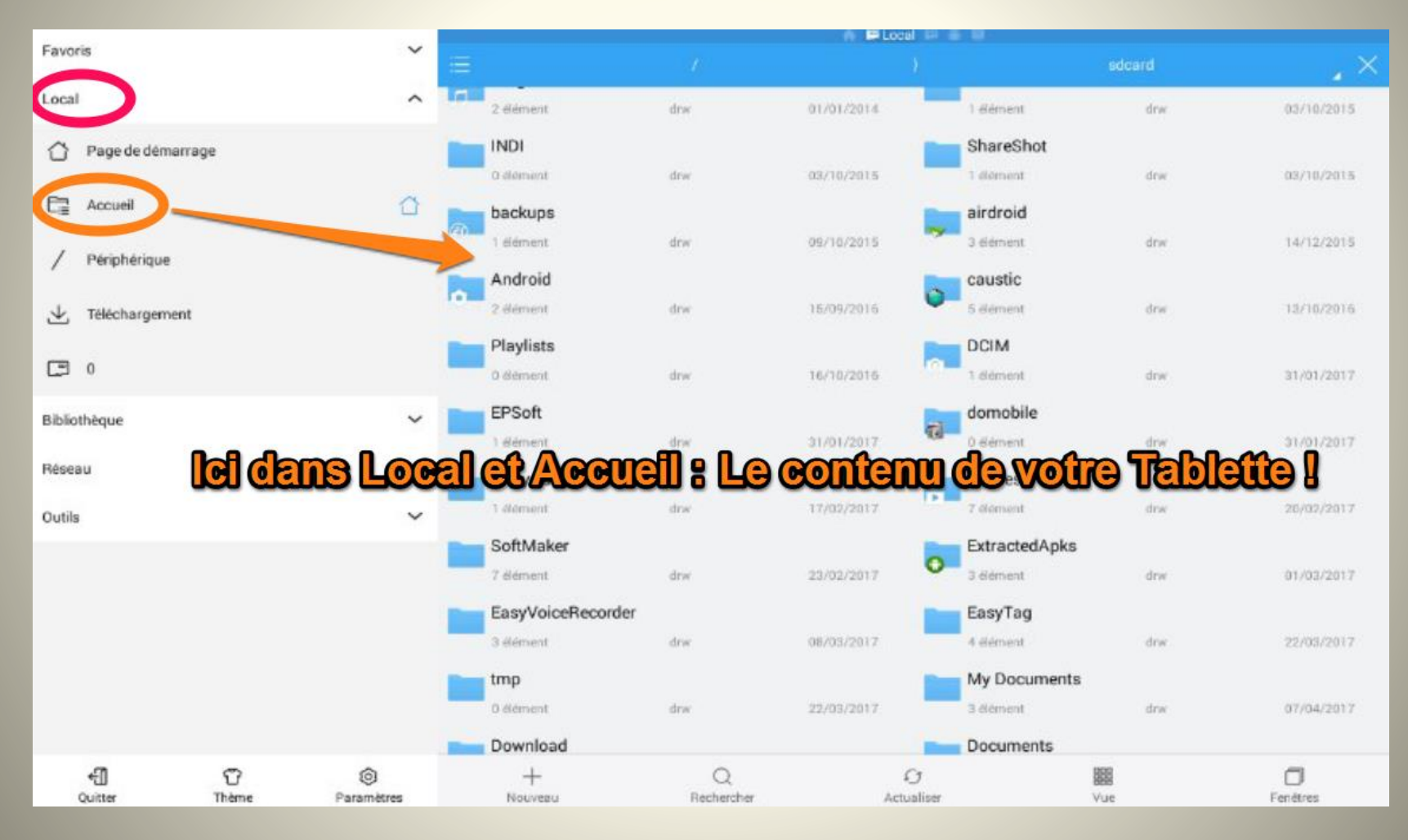

# Trouver le TP Link et la clé dans le réseau local

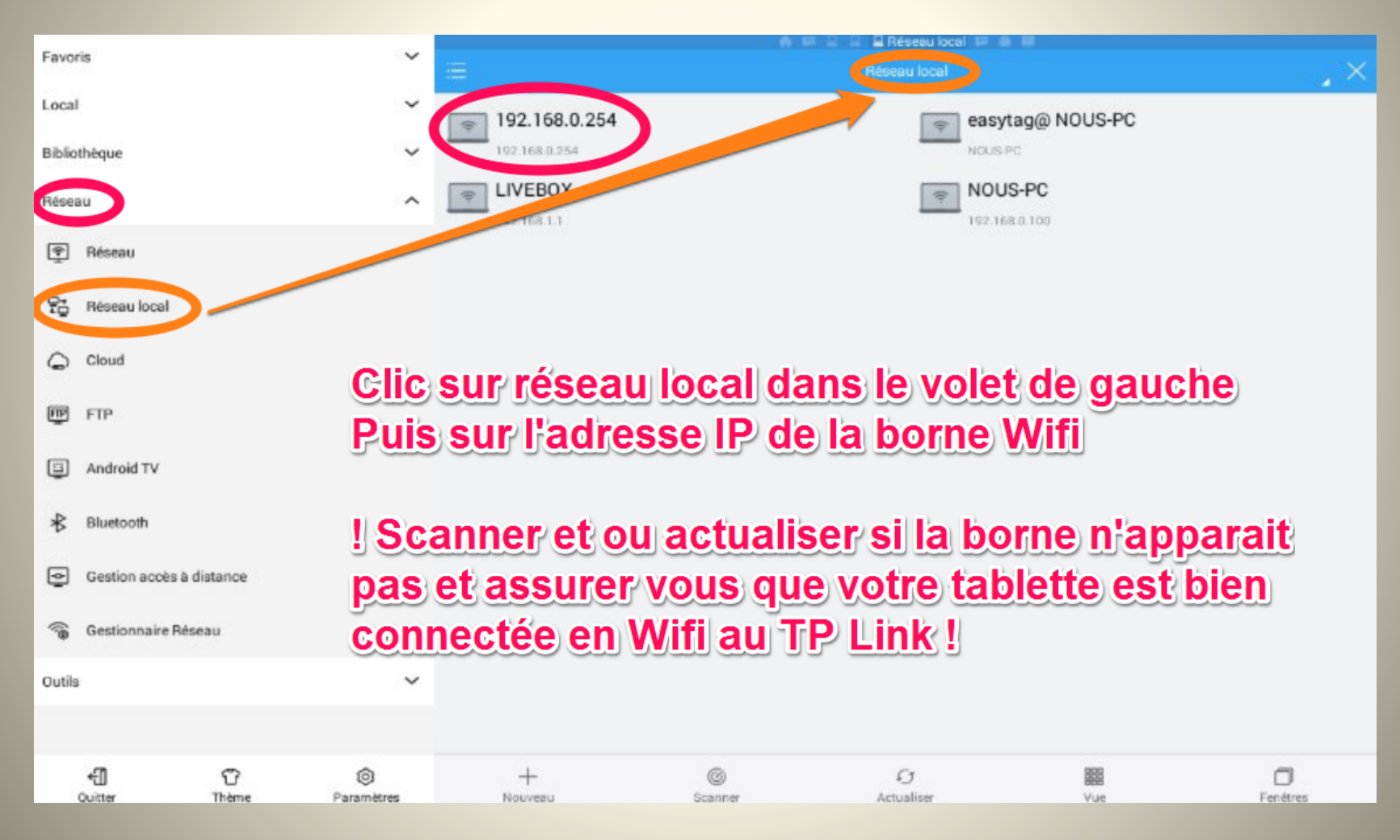

## Explorer le contenu de la clé USB connectée au TP Link

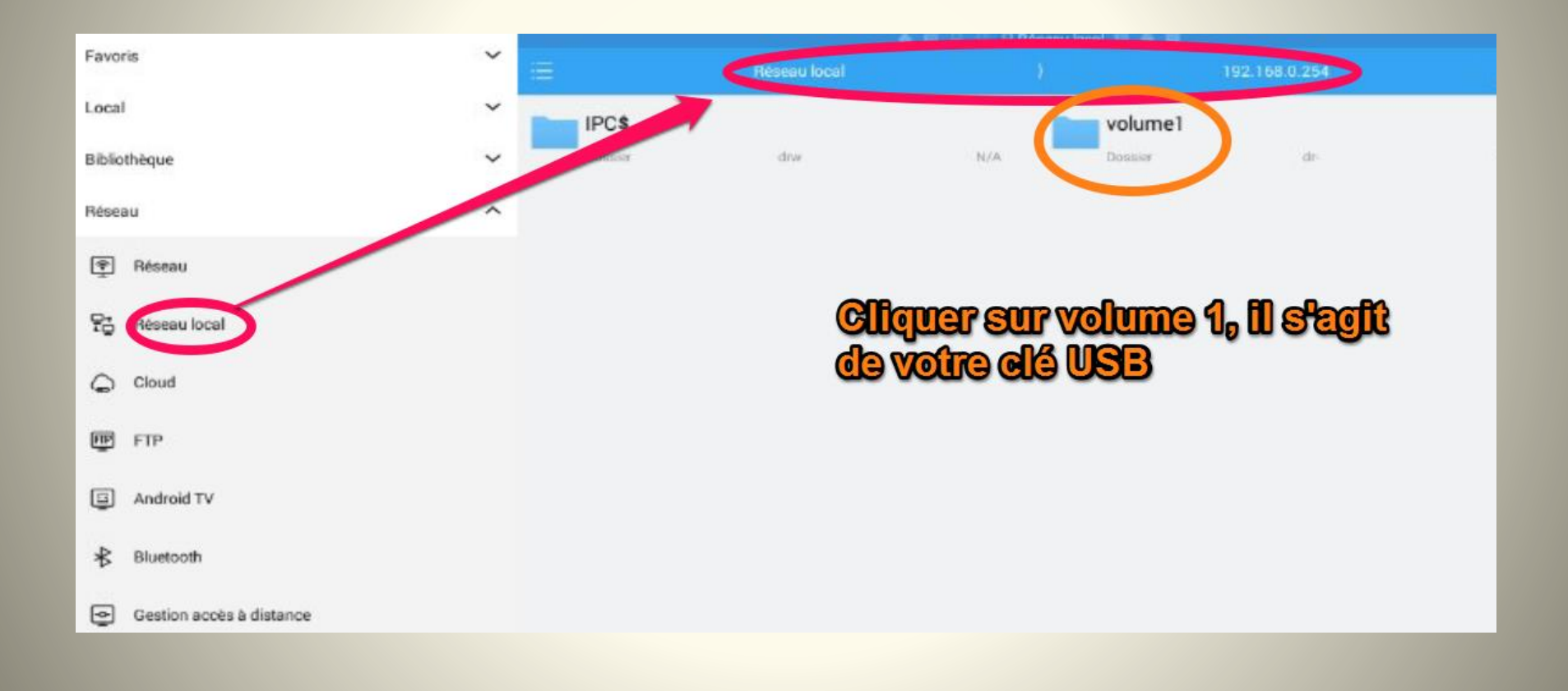

## Contenu de la clé USB

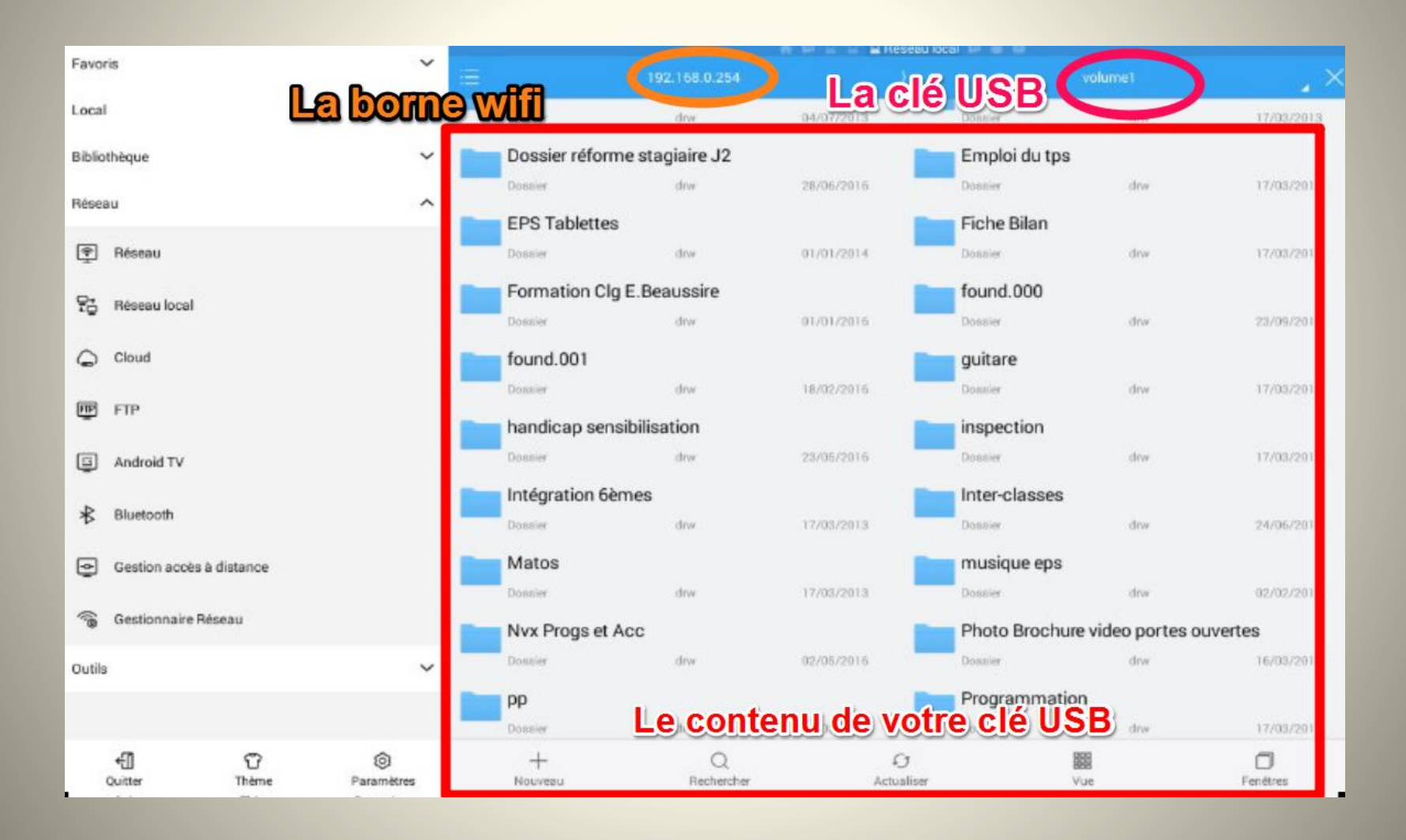

# Sélectionner un dossier et le copier

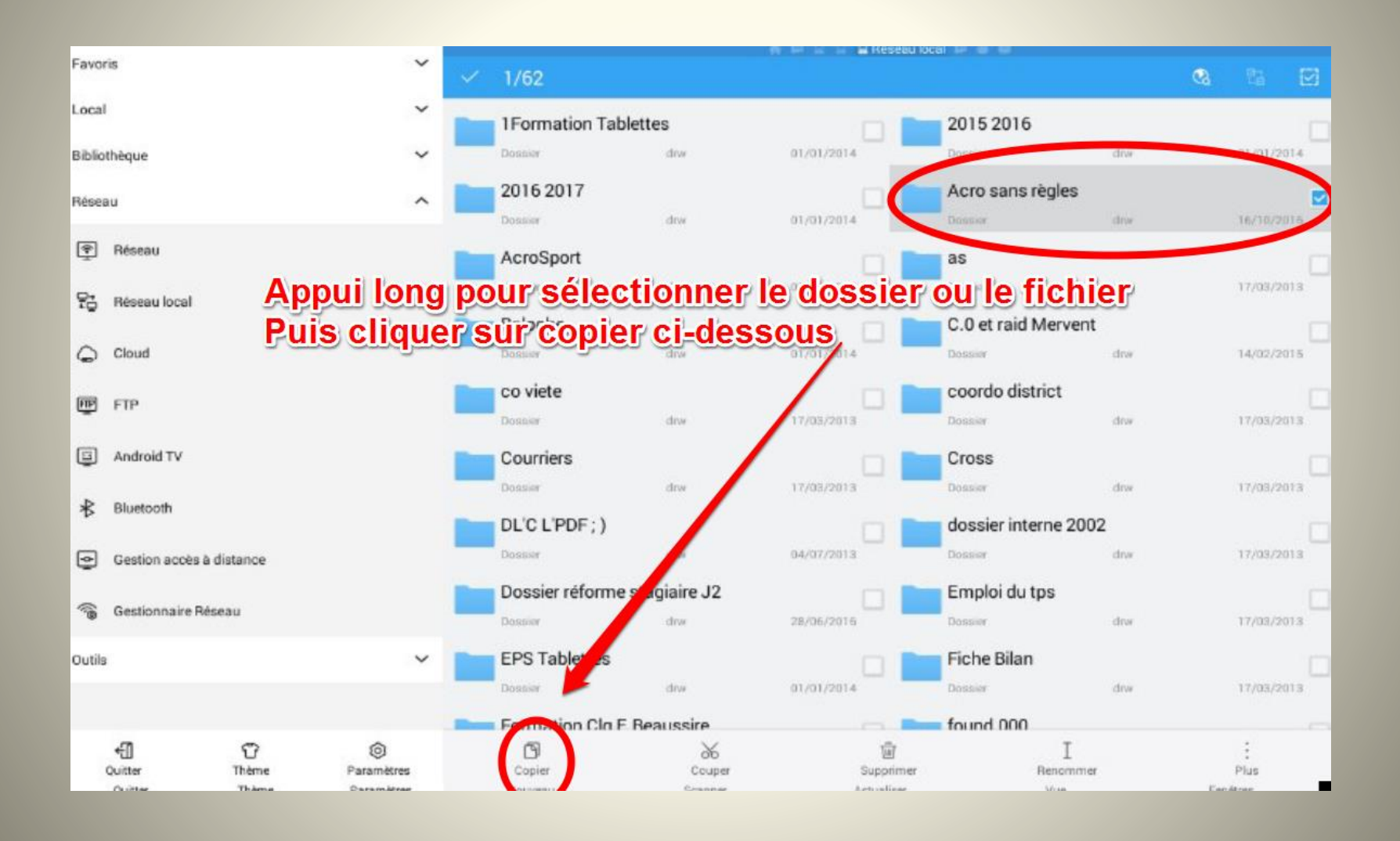

#### Naviguer maintenant au sein de la tablette jusqu'à l'emplacement où l'on souhaite coller le dossier

| Favoris                       | <b>*</b>          |                            |            | )                       |          |                          |
|-------------------------------|-------------------|----------------------------|------------|-------------------------|----------|--------------------------|
| 🕒 II s'agit du d              | contenu de        | e votre tabl               | ette       | ShareShot               |          |                          |
| Page de démarrage             | 0.64              | iment drw                  | 93/10/2015 | 1 element               | drw      | 03/10/2015               |
| Ca Accueil                    | 1 de              | <b>:kups</b><br>invent drw | 09/10/2015 | airdroid<br>3 &ément    | drw      | 14/12/2015               |
| / Périphérique                | And<br>2 #8       | <b>droid</b><br>Iment drw  | 15/09/2016 | Caustic<br>5 dément     | drw      | 13/10/2016               |
| ⊥ Téléchargement              | Pla               | ylists<br>Iment drw        | 16/10/2016 | DCIM                    | drw      | 31/01/2017               |
| C 0                           | EPS               | Soft                       |            | domobile                |          |                          |
| Bibliothèque                  | ~ <sup>1 de</sup> | iment drw                  | 31/01/2017 | 0 élément               | drw      | 31/01/2017               |
| Réseau                        | Vni               | tyAdsVideoCache            | 17/02/2017 | 7 élément               | drw      | 26/02/2017               |
| Outils                        | Sof               | tMaker                     |            | ExtractedApks           | drw      | 01/03/2017               |
|                               | Eas               | syVoiceBrorder<br>Genes m  | as qouina  |                         |          |                          |
|                               | 3.64              | ement <b>Carlos Carlo</b>  |            | 4 element               | drw      | 22/03/2017               |
|                               | 0.00              | iment drw                  | 22/03/2017 | My bocuments            | drw      | 07/04/2017               |
|                               | Dov               | vnload                     | 07/04/2017 | Documents<br>10 élément | drw      | 29/04/2017               |
| Notez que l'ic<br>est présent | ône "Colle        | Coller                     |            | +<br>Nouvesu            | (<br>Ani | S<br>nuler<br>Facilitate |

### Coller le dossier dans « documents »

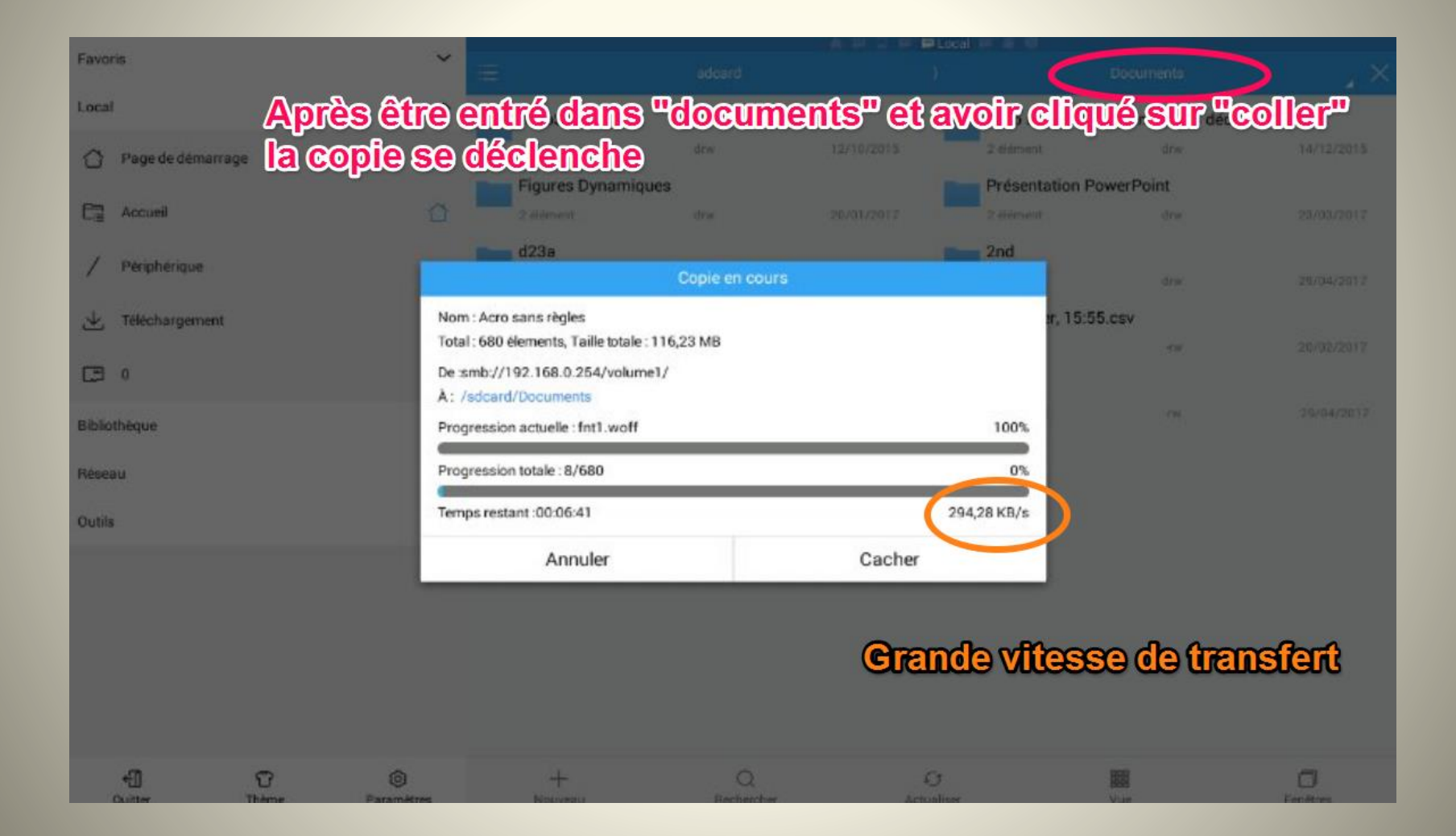

# Le dossier a bien été copié de la clé vers la tablette

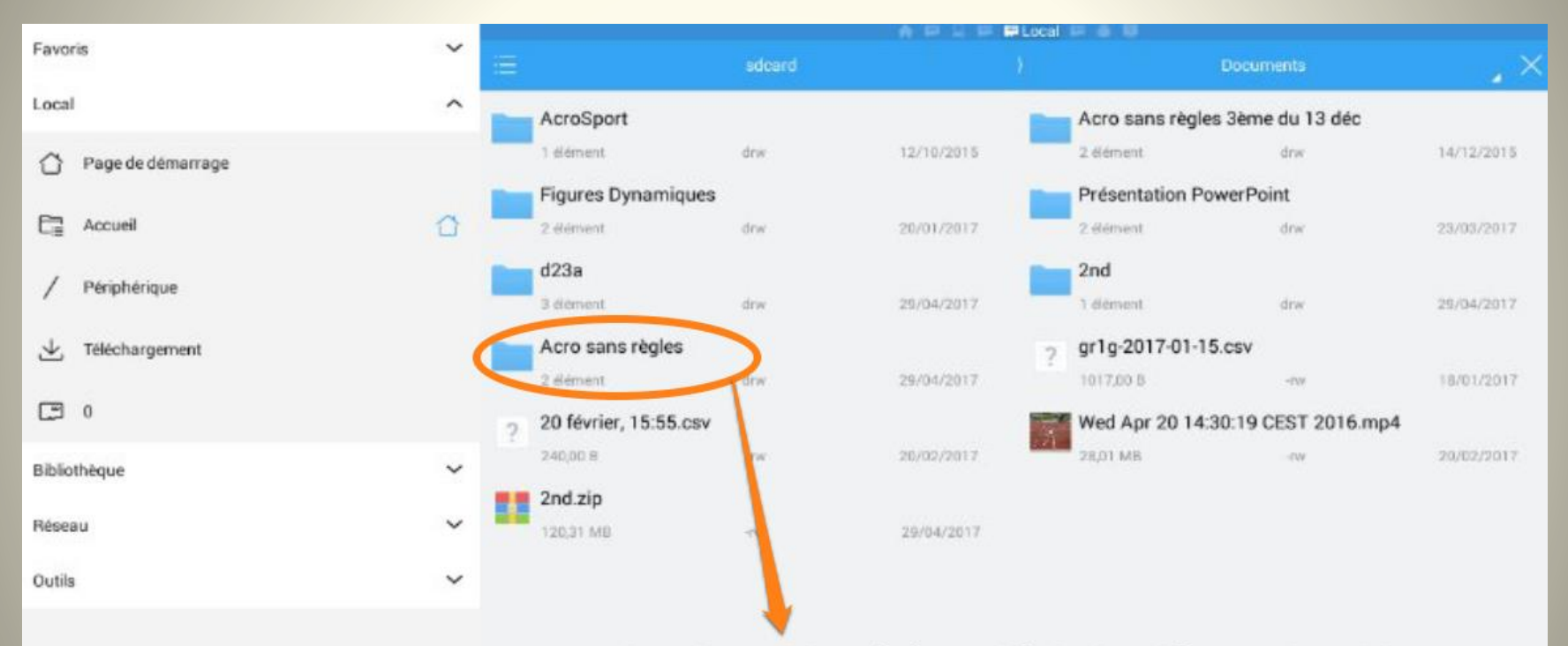

#### Le dossier a bien été copié de la clé vers la tablette

# Si vous souhaitez créer un raccourci sur le bureau de la tablette :

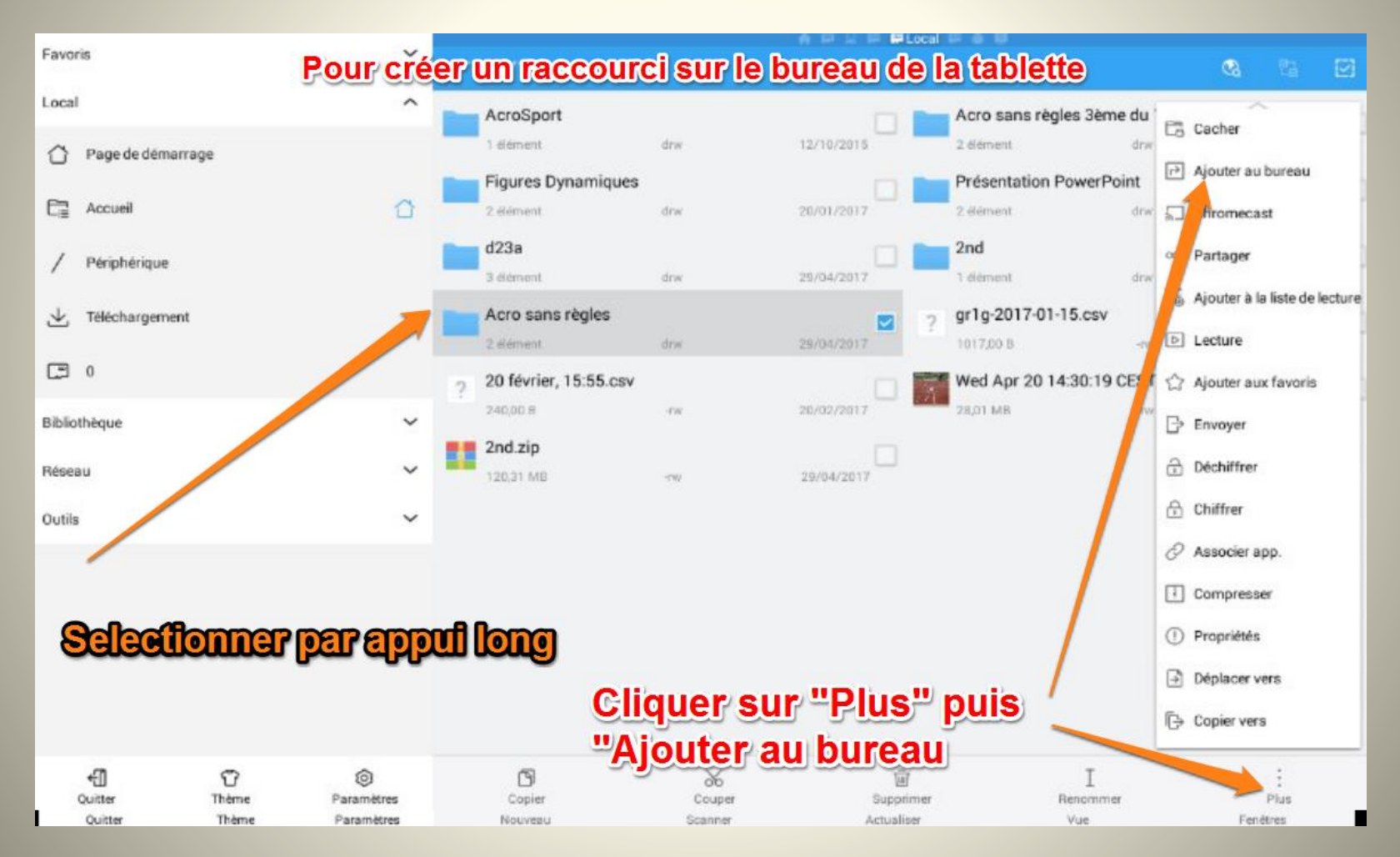

# Le raccourci a bien été crée sur le bureau de la tablette

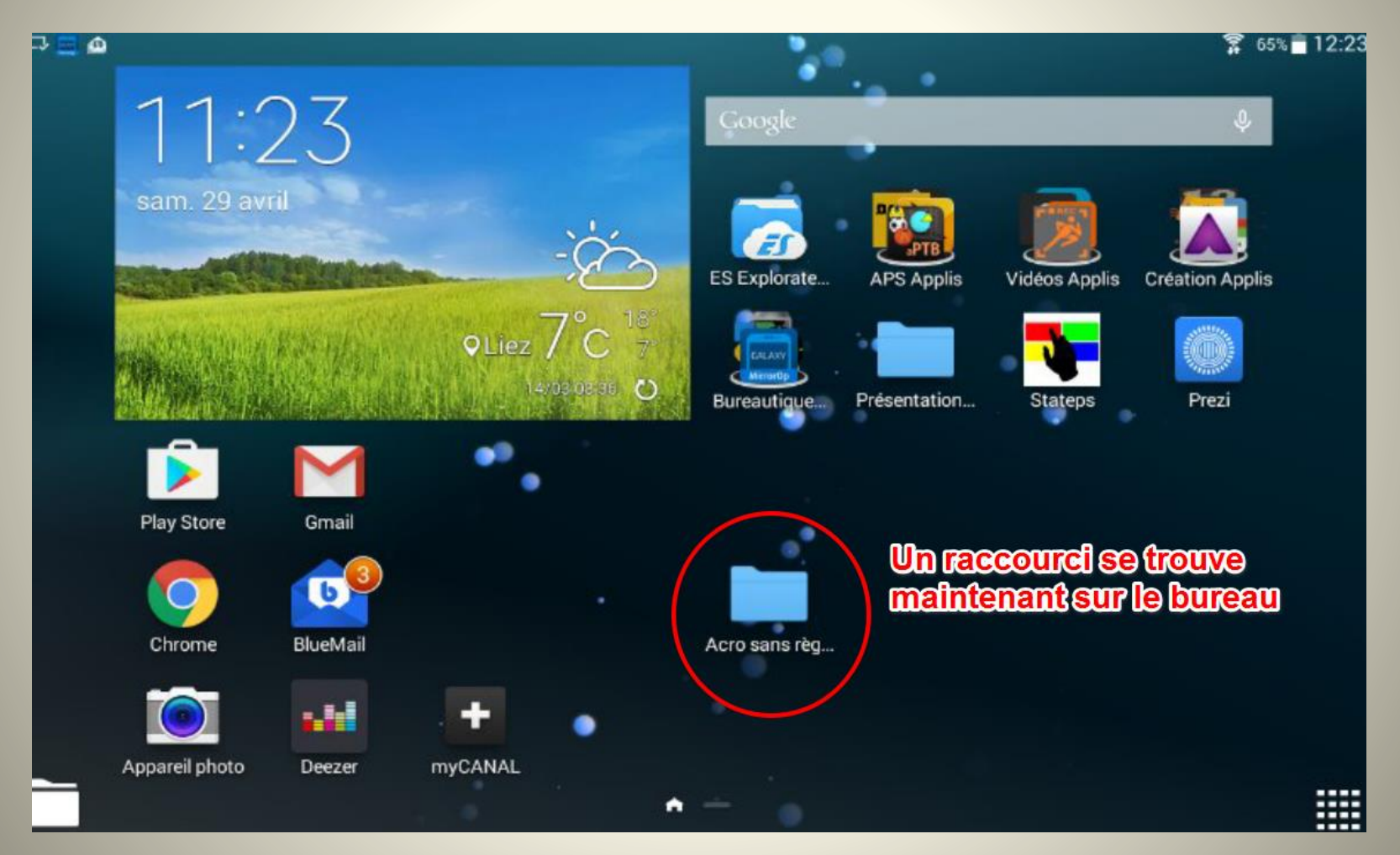

### Créer rapidement un dossier partagé sur un PC Windows, visible et accessible via le réseau local par la tablette Android et ES Explorateur

Dans un premier temps, vérifiez que le dossier Public est bien activé dans Windows. Cliquez avec le bouton droit de la souris sur l'icône **Réseau** dans la barre des tâches.

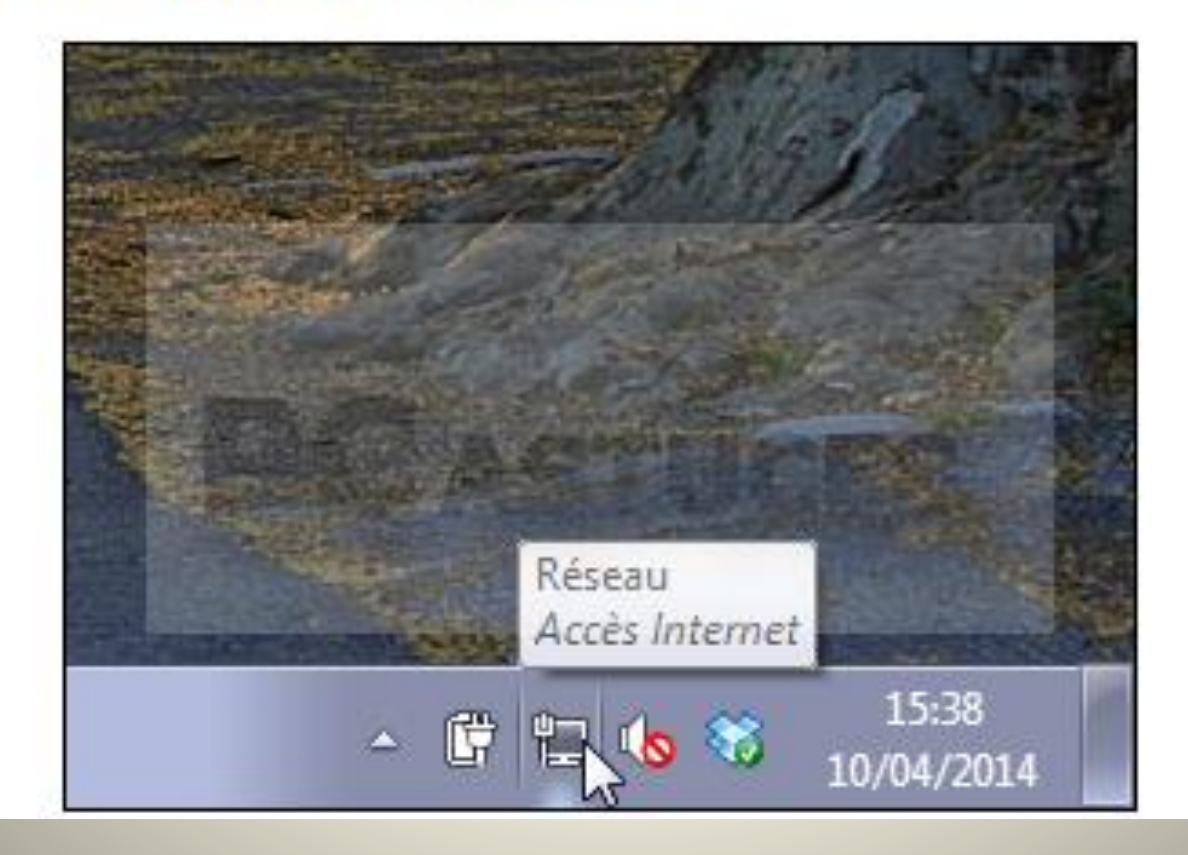

#### Ouvrir le centre de réseau et partage puis, cliquer sur Modifier les paramètres de partage avancés

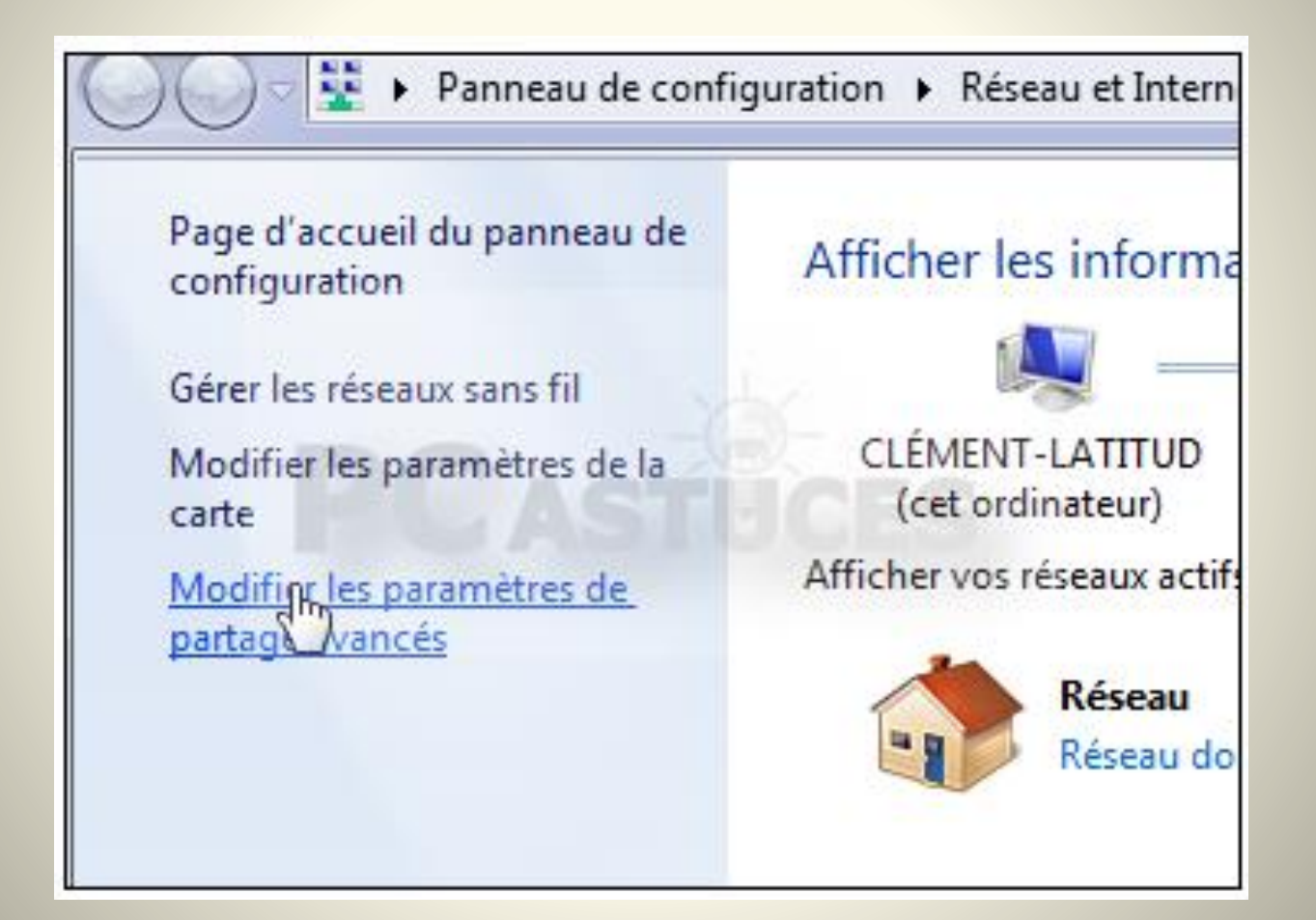

### Dans la rubrique Partage de dossiers publics, vérifier la case Activer le partage afin que toute personne ... soit activée.

Partage de dossiers publics Lorsque le partage des dossiers Public est activé, les utilisateurs du réseau, y compris les membres du groupe résidentiel, peuvent accéder aux fichiers des dossiers Public. <u>Que sont les dossiers</u> <u>Public ?</u> Activer le partage afin que toute personne avec un accès réseau puisse lire et écrire des fichiers dans les dossiers Public Désactiver le partage des dossiers Public (les personnes connectées à cet ordinateur peuvent continuer d'accéder à ces dossiers)

Diffusion de contenu multimédia

# Désactiver le partage protégé par mot de passe et cliquer sur Enregistrer les modifications.

|   | Lorsque le partage protégé par mot de passe est activé, seules les personnes disposant d'un c   |
|---|-------------------------------------------------------------------------------------------------|
|   | d'utilisateur et d'un mot de passe sur cet ordinateur peuvent accèder aux fichiers partagés, au |
|   | imprimantes connectees à l'ordinateur et aux dossiers publics. Pour donner acces à d'autres     |
|   | personnes, vous devez desactiver le partage protege par mot de passe.                           |
|   | Activer le partage protégé par mot de passe                                                     |
|   | Désactiver le partage protégé par mot de passe                                                  |
| C | onnexions de groupe résidentiel                                                                 |
|   | En général. Windows gère les connexions aux autres ordinateurs du groupe résidentiel. Mais s    |
|   |                                                                                                 |
|   | Confedistrer les modifications A                                                                |

# Placer alors les fichiers à partager dans le dossier C:\Utilisateurs\Public.

| ► Ordinateur ► OS (C:) ► Utilisateurs ► |                                          |                    |    |  |  |  |  |  |
|-----------------------------------------|------------------------------------------|--------------------|----|--|--|--|--|--|
| 🍃 Ouvri                                 | r Inclure dans la bibliothèque 💌 Partage | r avec 🔻 🛛 Graver  | Ν  |  |  |  |  |  |
|                                         | Nom                                      | Modifié le         | Ту |  |  |  |  |  |
|                                         | \mu ClÂ,ment                             | 31/01/2014 14:27   | Do |  |  |  |  |  |
| ements récer                            | Classic .NET AppPool                     | 04/09/2013 17:42   | Do |  |  |  |  |  |
| rgements                                | 🔒 Clément                                | 15/01/2014 14:20   | Do |  |  |  |  |  |
| х                                       | Default                                  | 08/08/2013 19:13   | Do |  |  |  |  |  |
|                                         | DefaultAppPool                           | 18/03/2014 09:17   | Do |  |  |  |  |  |
| ques                                    | Public                                   | 27/08/2013 12:36   | Do |  |  |  |  |  |
| ents                                    | 2                                        |                    | _  |  |  |  |  |  |
|                                         | Date de création : 14/07/2009 05:20      |                    |    |  |  |  |  |  |
| e                                       | Dossiers : Documents publics Enregist    | rements TV publics |    |  |  |  |  |  |

### Ce dossier partagé est maintenant accessible depuis la tablette et ES Explorateur

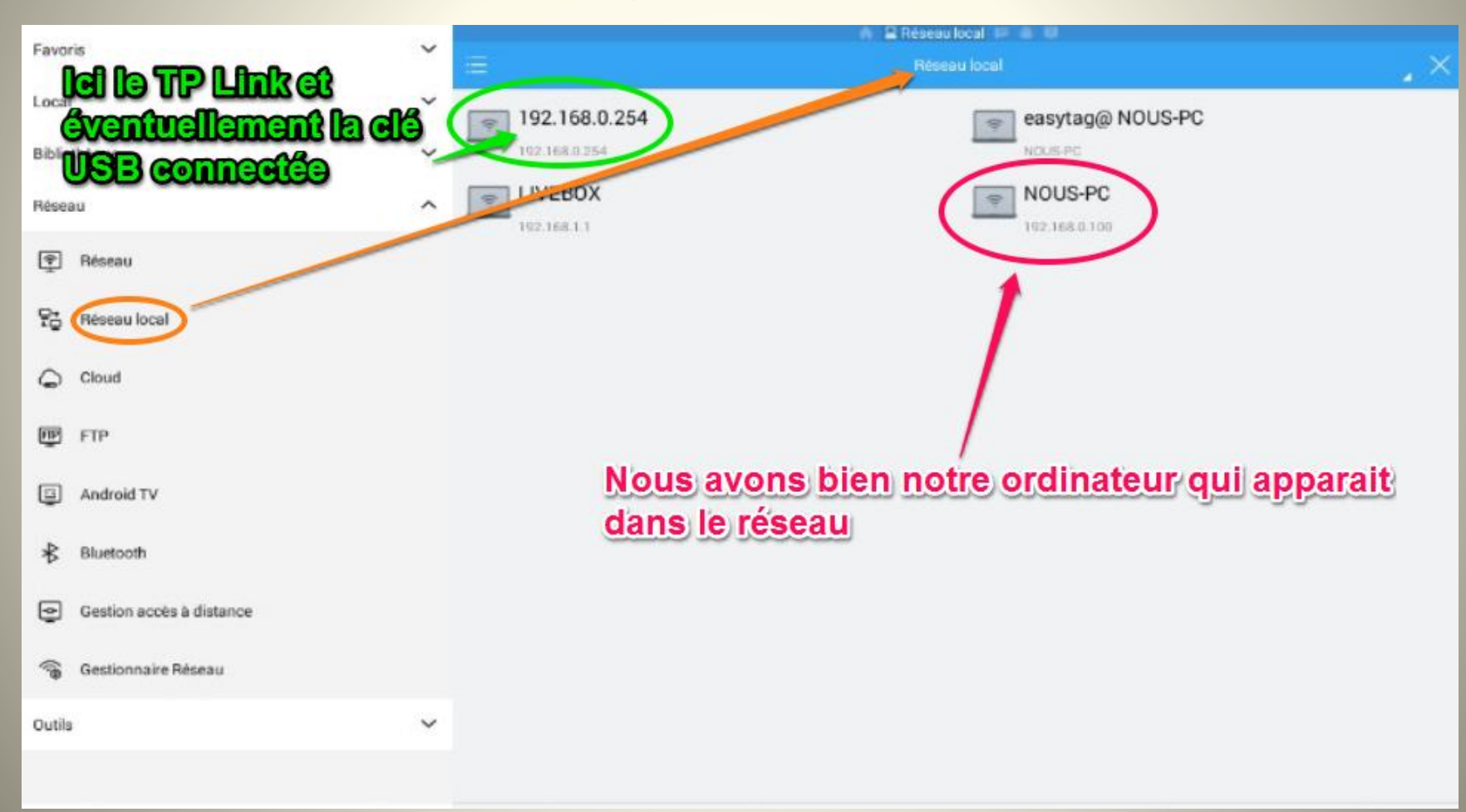

# Enfin, le dossier Public dans lequel les élèves peuvent venir poster ou chercher un document, un travail

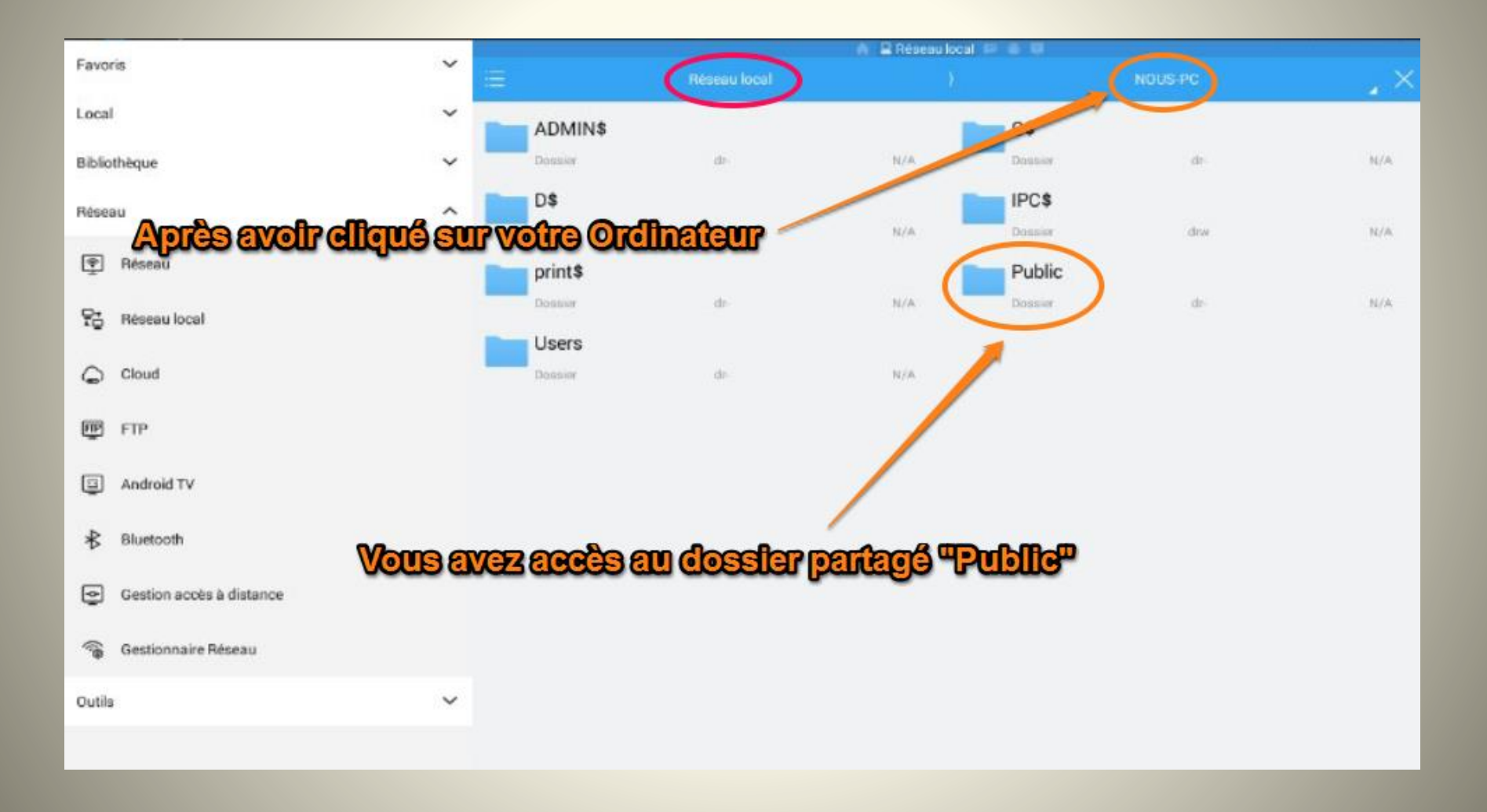